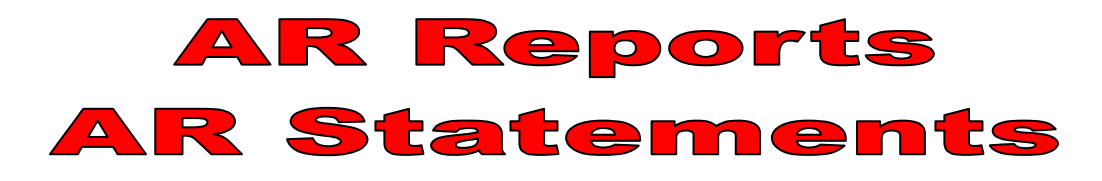

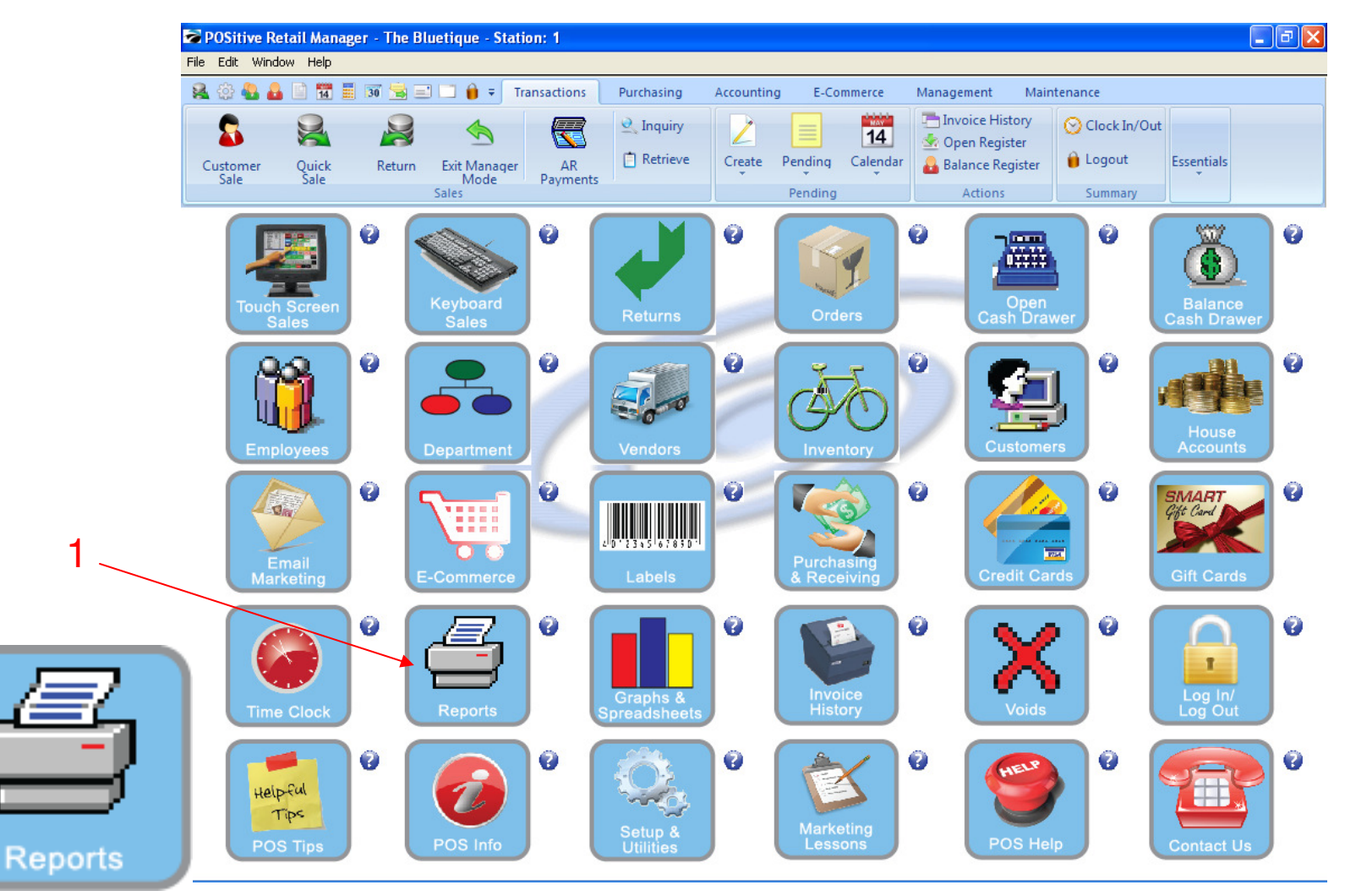

IN MANAGER MODE: To print a report, go to Reports.

1. Select Reports Button

1

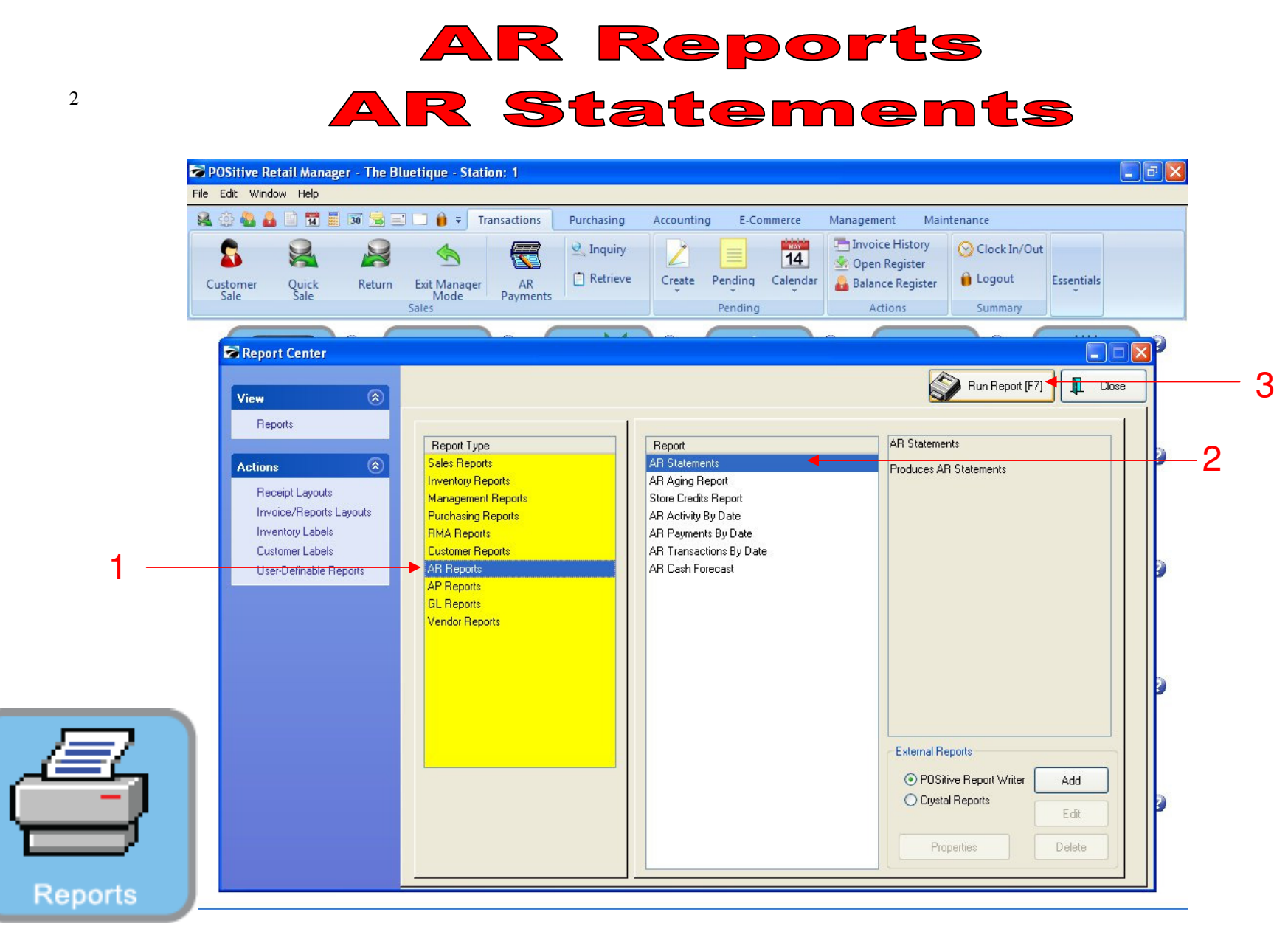

## PRINT A/R STATEMENTS & A/R AGING REPORTS:

## In Report Center:

- 1. In the Yellow area, Select A/R Reports
- 2. On the Report Side, choose A/R Statements to print a house account statement for everyone who owes \$
  - Selective Customer Statements can also be printed off the Customer List (in A/R Detail)
- 3. Select Run Report (F7)

| File | POSitive Retail Manager - The B<br>Edit Window Help | lluetique - Stat | ion: 1                                            |                       |                |            |                 |                              |                      |
|------|-----------------------------------------------------|------------------|---------------------------------------------------|-----------------------|----------------|------------|-----------------|------------------------------|----------------------|
| 8    | L 🔅 🕹 🔒 🗋 📆 🧮 🗊 😒 🗉                                 | 🗐 🛄 🍵 = т        | ransactions                                       | Purchasing Accounting | E-Commerce     | Management | Maintena        | nce                          |                      |
|      |                                                     |                  | 0                                                 | <b>e</b>              |                | · [        |                 | 0                            | Ö                    |
|      | Customer AR List                                    |                  |                                                   |                       |                |            |                 |                              |                      |
|      | Actions 🛞                                           | Locate:          |                                                   |                       |                |            | Prin<br>[F7     | nt Statements<br>]           | 👖 Close              |
|      | Close Monthly Statements                            | Account          | ▲ Code                                            | Name                  | Total Owed     | Current    | Over30          | Over60                       | Over90               |
| 1    | Print Statements                                    |                  | 1 15454551                                        | TEACHER, MR.          | 3.83           | 3.83       | 0.00            | 0.00                         | 0.0                  |
|      | AR Transactions                                     |                  | 22                                                | JUNES, SALLY          | 86.09<br>56.08 | 40.54      | 0.00            | 86.09                        | 15.5                 |
|      | Edit Customer                                       |                  | 88                                                | Thomas, Linda         | 20.67          | 0.00       | 0.00            | 20.67                        | 0.0                  |
|      |                                                     |                  |                                                   |                       |                |            |                 |                              |                      |
| Z    |                                                     | ✓ Iag/Un         | Tag) ( <b>√</b> Tag <u>A</u><br>int Statements wi | II 🕵 Untag All        |                | Last Pr    | Last Closed On: | 12/22/2010<br>11/01/2010 · 1 | 2:53 PM<br>1/30/2010 |

**AR Reports** 

## PRINTING ALL A/R HOUSE ACCOUNT STATEMENTS (1st week of each month):

- 1. Select Close Monthly Statements
  - This will POST & Date stamp the period (last month) the Statement

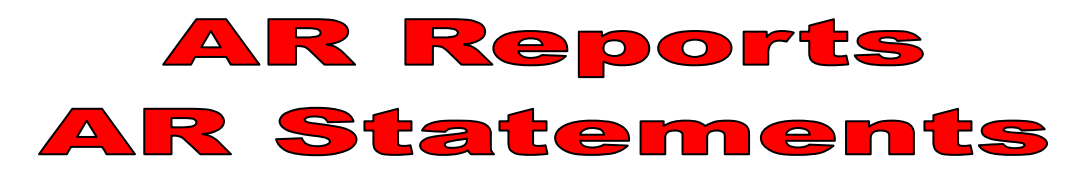

| File Edit Window Help    | etique - Station: 1                                                                      |                        |                                                |                      |  |  |
|--------------------------|------------------------------------------------------------------------------------------|------------------------|------------------------------------------------|----------------------|--|--|
|                          | ☐ 🔒 ∓ Transactions Purchasing Accounting                                                 | E-Commerce Mana        | gement Maintenance                             | 507                  |  |  |
| Customer AR List         |                                                                                          | <b>Y</b>               |                                                |                      |  |  |
| Actions                  |                                                                                          |                        | [F7]                                           | <sup>Its</sup> Close |  |  |
| Close Monthly Statements | Account Code Name                                                                        | Total Owed Current     | Over30 Over60                                  | Over90 4             |  |  |
| Print Statements         | 9 9 🚭 Apple, Sue                                                                         | 36.12 30.4             | 45 0.00 5.67                                   | 0.0                  |  |  |
| AR Transactions          | 8 8 🎒 Thomas, Linda                                                                      | 20.67 0.1              | 00 0.00 20.67                                  | 0.00                 |  |  |
| Edit Customer            | 2 2 😝 JONES, SALLY                                                                       | 86.09 0.1              | 00 0.00 86.09                                  | 0.0                  |  |  |
|                          | Process AR Statements                                                                    |                        |                                                | 0.0                  |  |  |
|                          |                                                                                          |                        | 0.00 20.67                                     | 0.0                  |  |  |
|                          | This process will close your AB statements for the                                       | period:                | 0.00 5.67                                      | 0.0                  |  |  |
|                          | 2/01/2011 Through 2/29/2011                                                              |                        | 0.00 0.00                                      | 15.54                |  |  |
|                          | This Descent was both and an 12/22/2010 - 2:5'                                           | 2.04                   |                                                |                      |  |  |
|                          |                                                                                          | Process (F10           |                                                |                      |  |  |
|                          |                                                                                          |                        |                                                | 2                    |  |  |
|                          | 🖌 Iag/UnTag 🏑 Tag <u>A</u> ll 🛛 🔀 Untag All                                              |                        | Last Closed On: 12/22/2                        | 010 2:53 PM          |  |  |
| a                        | Do not print Statements with zero balances                                               |                        | Last Processed Period: 11/01/2010 - 11/30/2010 |                      |  |  |
|                          | Statements are printed in the order that t<br>Statements are printed in the order that t | they are sorted above. | Last Printed On: 12/22/2                       | 2010 2:53 PM         |  |  |

PRINTING ALL A/R HOUSE ACCOUNT STATEMENTS (1st week of each month):

1. Select Process (F10)

Re

|    | RI | Re  |              | <b>'ts</b> |    |
|----|----|-----|--------------|------------|----|
| AR | St | ate | <b>&gt;m</b> | ent        | ts |

| Pages To Print: | 1 🚽 of 1 🔡 🔍 🔍 😁 [<br>                    | <u>↓</u> () (1) (1) (1) (1) (1) (1) (1) (1) (1) | Copies:   |          |                |                         |                   |
|-----------------|-------------------------------------------|-------------------------------------------------|-----------|----------|----------------|-------------------------|-------------------|
| Page Size       |                                           |                                                 | Tobles:   | <u> </u> |                |                         |                   |
| 1 14 360        |                                           |                                                 |           |          |                |                         |                   |
| 1 14,000        |                                           |                                                 | Ctatan    |          |                |                         |                   |
|                 | The Bhietique                             |                                                 | Suuen     | ieni     |                | Statement Date: 12/12/2 | 010               |
|                 | Manheim Township High So<br>1 School Road | chool                                           |           |          |                | Statement Date: 12/1/12 |                   |
|                 | Lancaster, PA 17601                       |                                                 |           |          |                | Amount Owed: 8          | 5.49              |
|                 |                                           |                                                 |           |          |                | Paid:                   |                   |
|                 | SALLY JONES                               |                                                 |           |          |                | Account: 2              |                   |
|                 | ROOM 123                                  |                                                 |           |          |                | Code: 2                 |                   |
|                 | Account: 2 Code: 2                        |                                                 |           |          |                | Phone:                  |                   |
|                 |                                           |                                                 |           |          |                | Return Top Half W       | 7<br>Tith Payment |
|                 | Credit Limit: 100.00                      |                                                 |           |          |                |                         |                   |
|                 | New Charges: 67.49                        | New Credits:                                    | 0.00 Payr | ments:   | 0.00 Ref       | funds: 0.00             |                   |
|                 |                                           |                                                 |           |          |                |                         |                   |
|                 | Description                               | Date                                            | Due Date  | Charges  | Payments       | Balance                 | 5                 |
|                 | Invoice 1258                              | 10/28/10                                        | 11/27/10  | 18.00    |                | 18.00                   |                   |
|                 | Balance Forward                           | 12/09/10                                        | 12/31/10  | 50.00    |                | 50.00                   |                   |
|                 | Invoice 1563                              | 12/17/10                                        | 1/16/11   | 17.49    |                | 17.49                   |                   |
|                 |                                           |                                                 | -         |          | Subtotal:      | 85.49                   |                   |
|                 |                                           |                                                 |           | F        | inance Charge: | 0.00                    |                   |
|                 |                                           |                                                 |           | To       | tal Charges:   | 85.49                   |                   |
|                 |                                           |                                                 |           |          |                |                         |                   |
|                 |                                           |                                                 |           |          |                |                         |                   |
|                 |                                           |                                                 |           |          |                |                         |                   |
|                 |                                           |                                                 |           |          |                |                         |                   |

PRINTING ALL A/R HOUSE ACCOUNT STATEMENTS (1st week of each month): 1. Select Print Statements

• Distribute statements in Teacher's Mail Box